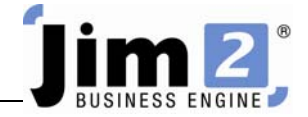

## Create a Basic Job List.

## Who: All users, all sites.

Describe: Able to search through a list of Jobs, using basic filtering.

Context: Used to group, sort or find Jobs.

|                                                                       |                                                                                                    | 8                                                                                                    |                                  |                           |                               |                                                                                            |                    |          |                   |                 |                                          |
|-----------------------------------------------------------------------|----------------------------------------------------------------------------------------------------|----------------------------------------------------------------------------------------------------|----------------------------------|---------------------------|-------------------------------|--------------------------------------------------------------------------------------------|--------------------|----------|-------------------|-----------------|------------------------------------------|
|                                                                       |                                                                                                    | Durchasor                                                                                                    | CardEilan Itama                  | Stock Accounts            | Jimz - eBusiness              | Schoduling                                                                                 | oPusipass          | Tools    |                   |                 | _ B X                                    |
| Add View/Edit<br>Job Jobs                                             | Create<br>Job List                                                                                                   | rom Sales<br>ler Register *<br>Jobs Other                                                                                                    | Time Sheets Unprints             | Invoice<br>Job<br>Actions | Preview Fax                   | Report Job List Report                                                                     | s                  | Mer      | 🛨<br>nu Scripts 🕫 |                 |                                          |
| Search Jim2                                                           | Create a new Job li                                                                                                  | ist                                                                                                    | 1                                |                           |                               |                                                                                            |                    |          |                   |                 | × 🗅 中 🛛                                  |
| Nav Tree<br>Jobs<br>Contracts<br>Quotes                               | Click to create a new<br>Enter a search criter<br>header to generate<br>Jobs, for example or<br>Invoiced, only a spe | ck to create a new Job list.<br>ter a search criteria in the list<br>vader to generate a list of specific<br>bs, for example only Service, only<br>voiced, only a specific Customer, |                                  | Stat                      | us <mark>Vam</mark> rity Acc. | e                                                                                          | •<br>•<br>Reserved |          |                   |                 | Active V<br>Finish V<br>Ready V<br>Inv'd |
| Purchases                                                             | etc.                                                                                                    |                                                                                                    | der here to group by that column |                           |                               |                                                                                            |                    |          |                   |                 |                                          |
| Items                                                                 | You can have up to<br>including pinned lists                                                                         | 10 Job lists                                                                                                    | Cust#                            | Cust Ref#                 | Item# ItemDe                  | sc                                                                                         | Serial#            | Date Due | Time Due          | Name A          | kcc. Mgr                                 |
| Accounts<br>Banking<br>Management<br>Scheduling<br>eBusiness<br>Tools | Press 11 to more in                                                                                                  | ар.<br>Э                                                                                                    | 1                                |                           |                               | <no data="" display<="" td="" to=""><td>&gt;</td><td></td><td></td><td></td><td></td></no> | >                  |          |                   |                 |                                          |
| 4                                                                     | •                                                                                                    | Add                                                                                                    | Edit V                           | ie <u>w</u> 🛛 🔘 Ru        | n 🛛 🔞 Cancel                  |                                                                                            |                    |          |                   |                 | Show Total                               |
| Navigation Search                                                     | Results >>>                                                                                                    | List Advanced Li                                                                                                    | st 0 🗘 List1                     | Auto Pick                 | Stock                         |                                                                                            |                    |          |                   |                 | 0                                        |
| User: SYS Loca                                                        | tion: NSW                                                                                                    | s s                                                                                                    | Server: localhost\jim2           | Licensed to: Implemen     | It Solutions Till: T2, Till 2 |                                                                                            |                    |          |                   |                 |                                          |
| 🚛 Start 📃 🚺                                                           | V2 🖂 📜                                                                                                    | Vodafone                                                                                                    | Mobile Conne                     | Basic Skills              | Basic Jim2 Steps - full s     | et   🔁 Jim2 - e                                                                            | Business           | 1CF.L1.C | reate a Basic J   | · 📊 🕄 💕 🙀 🐼 👫 🕪 | (D) 10:04 PM                             |

Skill Steps:

- 1. Select the Jobs tab from the top of the Jim2 window.
- 2. Click Create Job List in the Ribbon.
- 3. Press <<Enter>> on your keyboard.
- 4. A list of Jobs will display on your screen.
- 5. Scroll through the resulting list to locate your preferred Job.
- 6. Double click your mouse on the required Job.

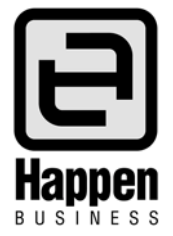

3J.L1.Create A Basic Job List.Doc